### HP Scanner Funktion "Scan-To-E-Mail" anpassen für Thunderbird oder andere Email-Clients

### Lilienthal, 18. Januar 2017

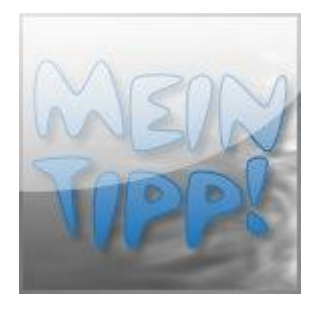

Dies ist keine HP-Lösung. Nur ein Workaround, um "Scan-to-E-Mail" mit anderen E-Mail-Clints als Microsoft Outlook nutzen zu können. Es gibt keine Funktionsgarantie, der Einsatz erfolgt auf eigenes Risiko.

Die nachfolgend beschriebene Lösung ist unter Windows 10-64bit Home und mit Thunderbird (Version 45.4.0) getestet worden. Der Drucker war ein "HP OfficeJet 3834", installiert war die HP-komplett-Software, Version: 36.0, Ausgabe: 8. Mai 2015.

Der derzeitige E-Mail-Client ist:

"Thunderbird" (thunderbird.exe).

Bei anderen E-Mail-Clients sind jeweils nur die entsprechenden Namen einzusetzen. Ansonsten ist die Vorgehensweise wie unten stehend beschrieben, gleich.

| "Windows Live Mail" | (wlmail.exe) in der Registry.  |
|---------------------|--------------------------------|
| "Windows Mail"      | (winmail.exe) in der Registry. |

1. Starten "Regedit.exe" (als Administrator).

Dann scrollen auf:

HKEY\_LOCAL\_MACHINE\SOFTWARE\Microsoft\Windows\ CurrentVersion\App Paths\**Thunderbird.exe** 

"Thunderbird.exe" mit rechter Maustaste anklicken und "Exportieren".

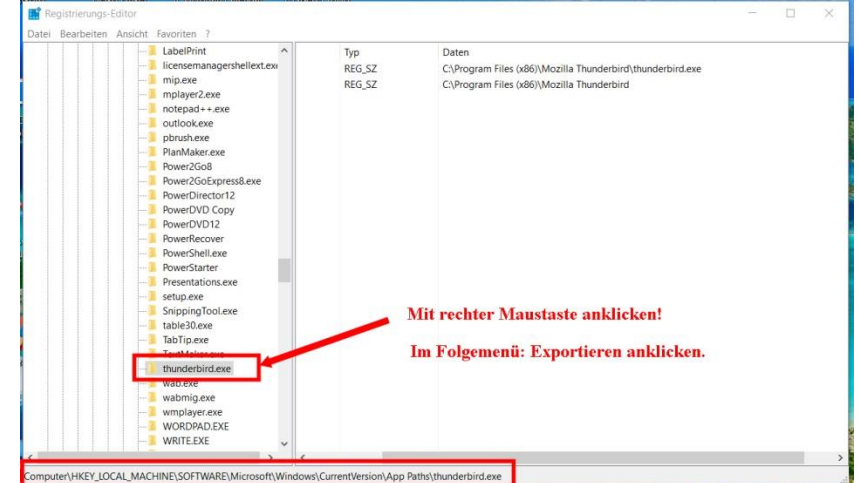

HP 3830 -Registry-Anpassung Scan-to-E-Mail.docx, erstellt von Heiko Emker, Seite 1 von 4

## HP Scanner Funktion "Scan-To-E-Mail" anpassen für Thunderbird oder andere Email-Clients

Dateinamen vergeben z. B.: export-thunderbird und auf "Speichern" klicken.

| Speichem in.  | Dokumente                 |                        |             |
|---------------|---------------------------|------------------------|-------------|
| 1             | Name                      | Änderungsdatum         | Тур         |
|               | 🧵 CyberLink               | 24.01.2016 14:32       | Dateiordner |
| chnellzugriff | SoftMaker                 | 30.09.2016 11:05       | Dateiordner |
|               | 🧵 YouCam                  | 23.01.2016 17:16       | Dateiordner |
|               | a cc_20160313_171345.reg  | 13.03.2016 17:13       | OOREGEDIT   |
| Desktop       | a cc_20160313_171416.reg  | 13.03.2016 17:14       | OOREGEDIT   |
| -             | a cc_20160313_171440.reg  | 13.03.2016 17:14       | OOREGEDIT   |
|               | a cc_20160910_103704.reg  | 10.09.2016 10:37       | OOREGEDIT   |
| Bibliotheken  | a cc_20160910_103731.reg  | 10.09.2016 10:37       | OOREGEDIT   |
|               | a cc_20160910_103754.reg  | 10.09.2016 10:37       | OOREGEDIT   |
| 5             | a cc_20161203_145743.reg  | 03.12.2016 14:57       | OOREGEDIT   |
| Dieser PC     | a cc_20161203_145810.reg  | 03.12.2016 14:58       | OOREGEDIT   |
|               | export2-thunderbird.reg   | 17.01.2017 16:59       | OOREGEDIT   |
|               | <u></u>                   | 17 01 2017 1010        | OOPECEDI    |
| Netzwerk      | `                         |                        |             |
|               | Dateiname: export-thunder | rbird 🗸 🗸              | Speicher    |
|               | Dateityp: Registrierungs  | sdateien (*.reg) 🗸 🗸 🗸 | Abbreche    |
|               |                           |                        |             |
| pondereich    | Name eingel               | ben + Speichern klicke | en.         |
| Alles         |                           |                        |             |

2. Mit einem Editor die exportierte Datei (*export-thunderbird.reg*) Öffnen. Dann ändern, den Eintrag:

Thunderbird.exe

#### in **OUTLOOK.EXE**

Wichtig, die eckige Klammer am Ende der Zeile, hinter .EXE nicht löschen. Speichern nach erfolgter Änderung nicht vergessen.

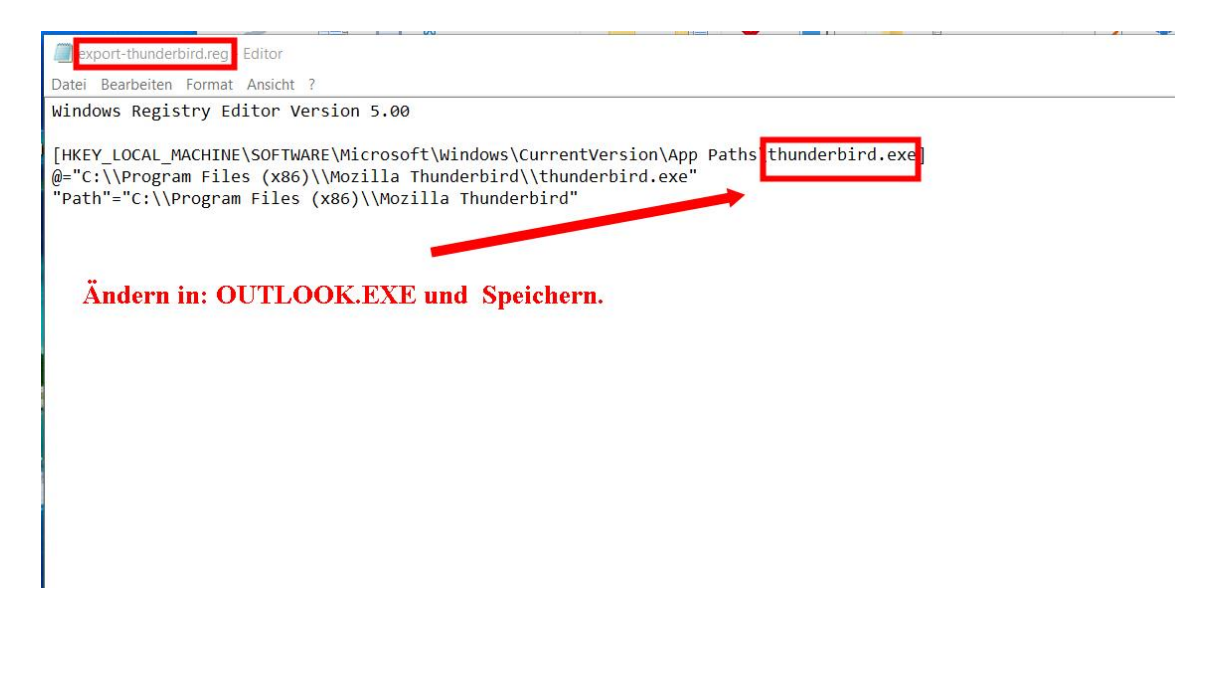

# HP Scanner Funktion "Scan-To-E-Mail" anpassen für Thunderbird oder andere Email-Clients

Mit rechter Maustaste "export-thunderbird.reg".anklicken, es erscheint ein Kontext-Menü: Hier "Zusammenführen" anklicken.

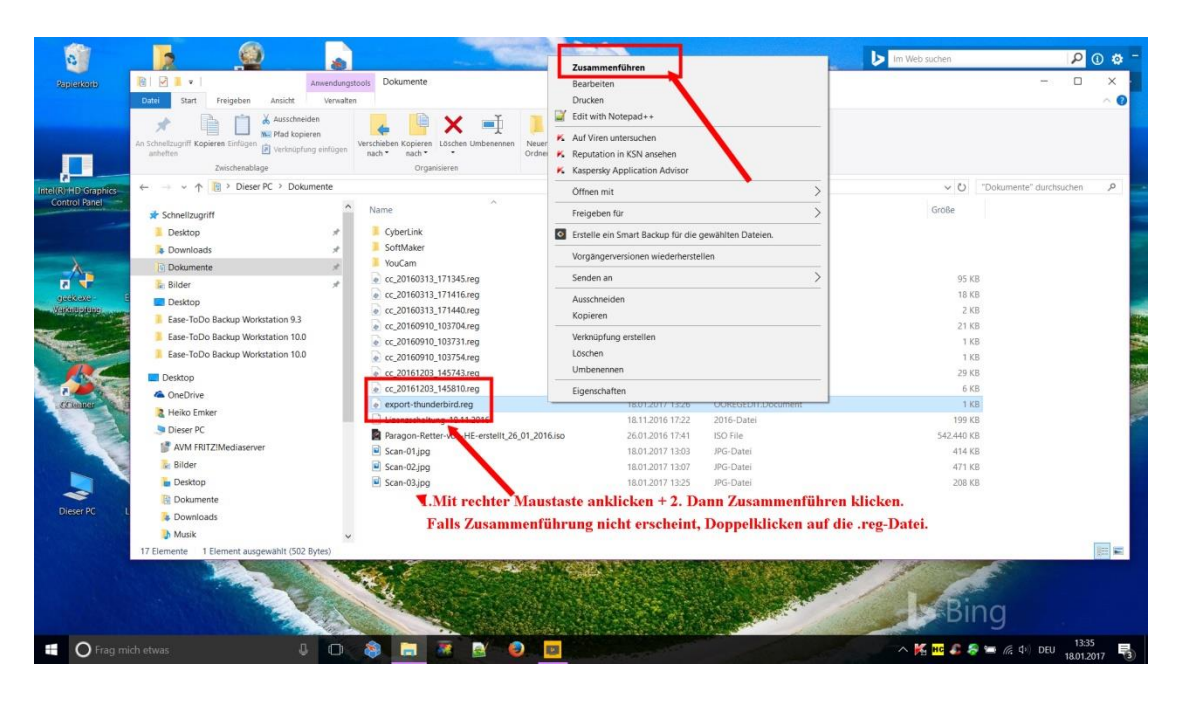

Falls Zusammenführen <u>nicht</u> erscheint, weil Standard-Regedit geändert, Doppelklicken auf Datei: "export-thunderbird.reg". Dadurch wird quasi auch ein Mischen, eine Zusammenführung vorgenommen. Es wird in jedem Fall ein neuer Eintrag, siehe nächsten Punkt erzeugt.

3. Und hier ist das Ergebnis:

"Outlook.exe" war vorher nicht vorhanden.

Ist jetzt als Eintrag neu hinzugekommen. Allerdings, siehe die Einträge, wenn Outlook.exe genannt von HP-Scanner aufgerufen wird, startet "Thunderbird".

|                 | _LOCAL_MACHINE\SOFTWARE\Microsoft\Wind | ows\CurrentVersion\App Paths\OU | ITLOOK.EXE                                                 | - 0 |
|-----------------|----------------------------------------|---------------------------------|------------------------------------------------------------|-----|
| - EDIAGCMD.EXE  | ^ Werte                                |                                 |                                                            |     |
| EXPLORE.EXE     | Name                                   | тур                             | Daten                                                      |     |
| Install.exe     | (Standard)                             | REG_SZ                          | C:\Program Files (x86)\Mozilla Thunderbird\thunderbird.exe |     |
| LabelPlint      | n Path                                 | REG_SZ                          | C:\Program Files (x86)\Mozilla Thunderbird                 |     |
| mip.exe         |                                        |                                 |                                                            |     |
| mplayer2.exe    |                                        |                                 |                                                            |     |
| notepad++.exe   |                                        |                                 |                                                            |     |
| - DUTLOOK.EXE   |                                        |                                 |                                                            |     |
| - pbrush.exe    |                                        |                                 |                                                            |     |
| - PlanMaker.exe |                                        |                                 |                                                            |     |
| Power2Go8       |                                        |                                 |                                                            |     |

Von nun an sollte der HP-Scanner auch mit "Thunderbird" zusammenarbeiten. Das Verfahren sollte für jeden anderen E-Mail-Client (Windows Live Mail, Windows Mail, Lotus, etc.) auch so funktionieren. Es ist dann nur der oben im Beispiel genannte Name: thunderbird, gegen einen anderen Namen auszutauschen z. B.: wlmail.

Durch die Hardkodierung bedingt, ist es erforderlich, dass der absolute Weg für den

# HP Scanner Funktion

"Scan-To-E-Mail"

### anpassen für Thunderbird oder andere Email-Clients

Outlook.exe-Eintrag jedes Mal geändert werden muss, wenn sich der "Default Email Client" ändert.

Wenn Sie eine bessere Lösung wünschen, bitten Sie HP, das diese die Scan-to-E-Mail-Funktion überarbeiten oder neu schreiben. (Viel Glück dabei).